# **ABA Fraud Contact Directory**

How to Report Outdated Contacts

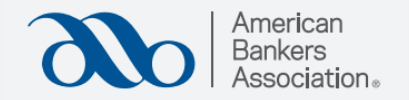

**Step 1:** Click **"Search Fraud Contact Directory."** 

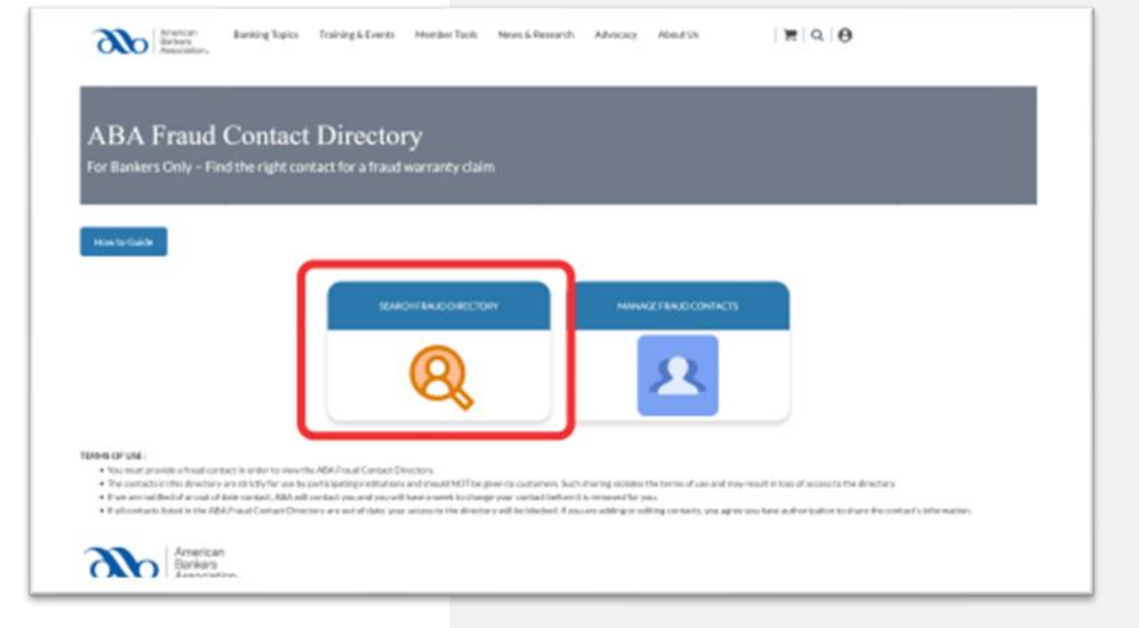

#### Step 2: Select "Fraud Contacts"

| C C Passes                                                                                                    |                                                                                                    |                                                                                                    |                         |
|----------------------------------------------------------------------------------------------------|----------------------------------------------------------------------------------------------------|----------------------------------------------------------------------------------------------------|-------------------------|
|                                                                                                    |                                                                                                    |                                                                                                    |                         |
| ABA Fraud Contact                                                                                                    | Directory                                                                                                    |                                                                                                    |                         |
| Search the fraud contact directory                                                                                                    | Directory                                                                                                    |                                                                                                    |                         |
|                                                                                                    |                                                                                                    |                                                                                                    |                         |
|                                                                                                    |                                                                                                    |                                                                                                    |                         |
| How to Guide FDIC Lookup ABA Ro                                                                                                    | outing Number Lookup                                                                                                    |                                                                                                    |                         |
|                                                                                                    |                                                                                                    |                                                                                                    |                         |
|                                                                                                    |                                                                                                    |                                                                                                    |                         |
| he contacts in this directory are strictly for use<br>irectory.                                                                                                    | by participating institutions and should NOT be given to customers.                                                                                                    | Such sharing violates the terms of use and may result in                                                                                                    | n loss of access to the |
| The contacts in this directory are strictly for use<br>irectory.                                                                                                    | by participating institutions and should NOT be given to customers.                                                                                                    | Such sharing violates the terms of use and may result in<br>SertBy                                                                                                    | n loss of access to the |
| he contacts in this directory are strictly for use<br>irectory,<br>petofiler<br>Q. Search                                                                                                    | by participating institutions and should NOT be given to customers.                                                                                                    | Such sharing violates the terms of use and may result in<br>Sort By Company                                                                                                    | n loss of access to the |
| he contacts in this directory are strictly for use<br>lirectory.<br>ge to filer<br>Q. Search                                                                                                    | by participating institutions and should NOT be given to customers.                                                                                                    | Such sharing violates the terms of use and may result in Sort By Company                                                                                                    | n loss of access to the |
| he contacts in this directory are strictly for use<br>lirectory.<br>get to filter<br>Q. Search<br>tct Advortage Bank                                                                                    | by participating institutions and should NOT be given to customers.<br>Ist Bank in Huminy                                                                                                    | Such sharing violates the terms of use and may result in<br>Sort By<br>Company<br>Ist Bork of Sea lide City                                                                                                    | n loss of access to the |
| he contacts in this directory are strictly for use l<br>Irectory.<br>on to Her<br>Q. Search<br>Int Advantage Bank<br>FDIC Number: 57099                                                                 | by participating institutions and should NOT be given to customers.<br>Ist Bank in Honiny<br>FDIC Number 4222<br>Honiny OK                                                                         | Such sharing violates the terms of use and may result in<br>Sort By<br>Company<br>Ist Bork of Sealed City<br>FOIC Number: 30067<br>Sea Isic City NU                                                             | n loss of access to the |
| he contacts in this directory are strictly for use linectory.<br>an is floor<br>Q. Search<br>Ist Advortage Bank<br>FDIC Number: 57099<br>Fred Contexts                                                  | by participating institutions and should NOT be given to customers.           Jst Bank in Honiny         FDIC Namber: 4122           Honiny OK         Read Contexts                               | Such sharing violates the terms of use and may result in<br>Sort By<br>Company<br>Ist Bork of Sealed Oity<br>FOIC Number 30067<br>Sea Nic Cay No<br>Ereal Contexts                                              | n loss of access to the |
| he contacts in this directory are strictly for use lirectory.<br>are to filter<br>Q. Search<br>Int Advantage Bank<br>FDIC Number: 57099<br>Finall Contacts                                              | by participating institutions and should NOT be given to customers.           1st Bank in Huminy           FDE Namber: 4122           Hominy CK           Fault Contacts                           | Such sharing violates the terms of use and may result in<br>Sort By<br>Company<br>Sut Bark of Sealer Oity<br>FOIC Number: 20067<br>Sea Inic Carl<br>Fouch Contacts                                              | n loss of access to the |
| he contacts in this directory are strictly for use lirectory.<br>pro to Here<br>Q. Search<br>Stit Adventage Bank<br>FDIC Number: S7999<br>Fraudi Contact:<br>Stit Coloriati                             | by participating institutions and should NOT be given to customers.           Stt Bank in Honiny           FDX: Number: 4522           Hominy OK           Ist Gardwitt           1st Scark Oxford | Such sharing violates the terms of use and may result in<br>Sert By<br>Company<br>Stit Bork of Sea Isle City<br>FOIC Number: 20067<br>Sea Isle City NO<br>Fraud Contacts<br>Set Source Bank                     | n loss of access to the |
| he contacts in this directory are strictly for use lirectory.<br>systemer<br>Q. Search<br>St Advertage Bank<br>FDIC Number: 57999<br>Prost Contacts<br>St Colonial Community Bank<br>FDIC Number: 20156 | by participating institutions and should NOT be given to customers.  St Bank in Honiny  FDC Namber: 4522  Four CK  Four CK  St Servity Bank of Violatington  FDIC Namber: 57853                    | Such sharing violates the terms of use and may result in<br>Sort By<br>Company<br>Still Bunk of Sealate City<br>FOC Number: 50057<br>Sea Intic City<br>Fraud Contacts<br>Still Source Bank<br>PDIC Number: 9087 | n loss of access to the |

# Step 3:

For the contact you would like to report, select **"Report Outdated Contact."** 

**Note:** There is a separate button for each contact, so make sure to only select the button next to the contact you would like to report.

|                                                                | _                       |                                              |                             |         |                       |                                                                                                    |                                                                                                    |
|----------------------------------------------------------------|-------------------------|----------------------------------------------|-----------------------------|---------|-----------------------|----------------------------------------------------------------------------------------------------|----------------------------------------------------------------------------------------------------|
|                                                                |                         |                                              |                             |         |                       |                                                                                                    |                                                                                                    |
| ABA Fraud                                                      | Cont                    | act Dir                                      | ectory                      |         |                       |                                                                                                    |                                                                                                    |
| lew fraud contacts fo                                          | r the sele              | cted bank                                    |                             |         |                       |                                                                                                    |                                                                                                    |
|                                                                |                         |                                              |                             |         |                       |                                                                                                    |                                                                                                    |
| tone to Guide                                                  |                         |                                              |                             |         |                       |                                                                                                    |                                                                                                    |
| View Current Claim<br>Requirements                             |                         |                                              |                             |         |                       |                                                                                                    |                                                                                                    |
|                                                                |                         |                                              |                             |         |                       |                                                                                                    |                                                                                                    |
|                                                                |                         |                                              |                             |         |                       |                                                                                                    |                                                                                                    |
|                                                                |                         |                                              |                             |         |                       |                                                                                                    |                                                                                                    |
| winetties per page                                             |                         |                                              |                             |         |                       |                                                                                                    | Search                                                                                                    |
| v jerniesperpage                                               | FDIC :                  | Type-of<br>Contact                           | Name of a Contact           | Phone   | Enal                  | Additional Information                                                                                                    | Report Outstated Contact                                                                                                |
| verniesperpage<br>ob Name<br>renkan Backers<br>sociation (ABA) | FDIC<br>Number          | Type of<br>Contact<br>Feshiou                | Name of a Contact a         | Phone 1 | truit :               | Additional Information                                                                                                    | Report Cutolated Contact                                                                                                |
| nin Name                                                       | FDIC :<br>Number 1<br>3 | Type of<br>Contact<br>Feshiow<br>ADH Contact | Name of Costact FodNew Test | Phone 1 | Enal  <br>noldmailcon | Additional Information additional Information can brickate making address, phone enform markers, or any other macessary that makes. | Appent Cutation Contact Appent Cutation Contact Appent Cutation Contact Appent Cutation Contact Appent Cutation Contact |

# **Step 4:** Click **"Report Outdated Contact"** again to report the contact you have selected.

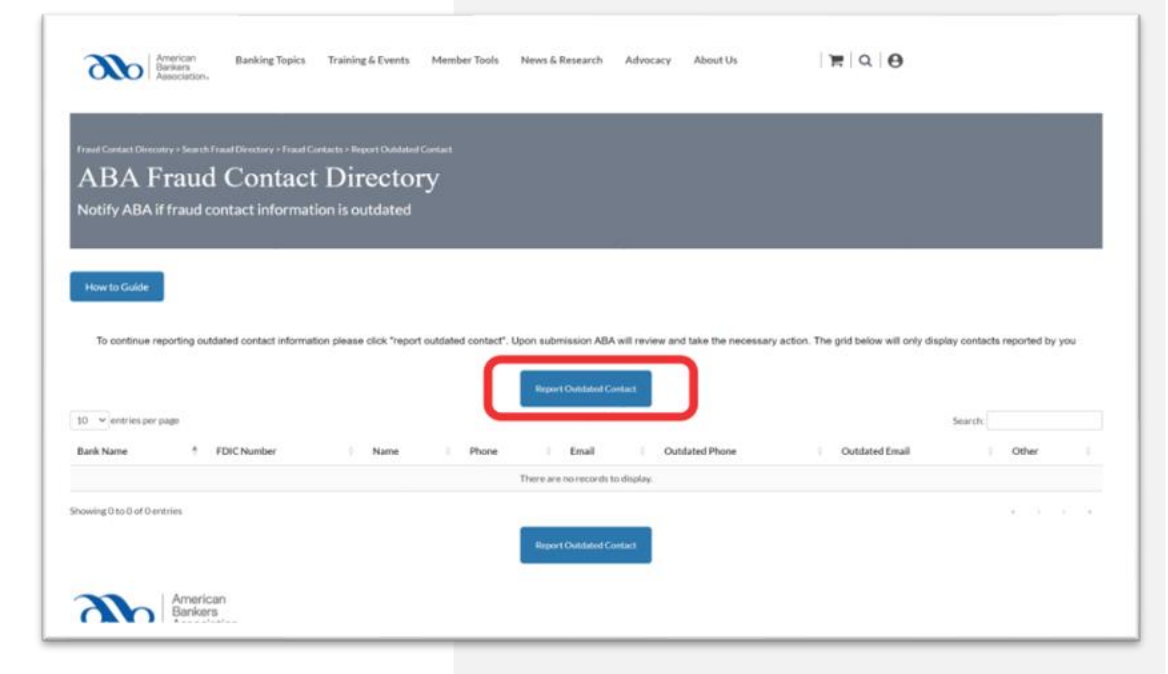

**Step 5:** Identify the type of outdated information phone, email or other and click save.

"Other" can be used to denote additional outdated information or any notes you would like

### **Step 6:** View the contact you have reported as outdated.

If you would like to report another contact, please repeat from step 2.

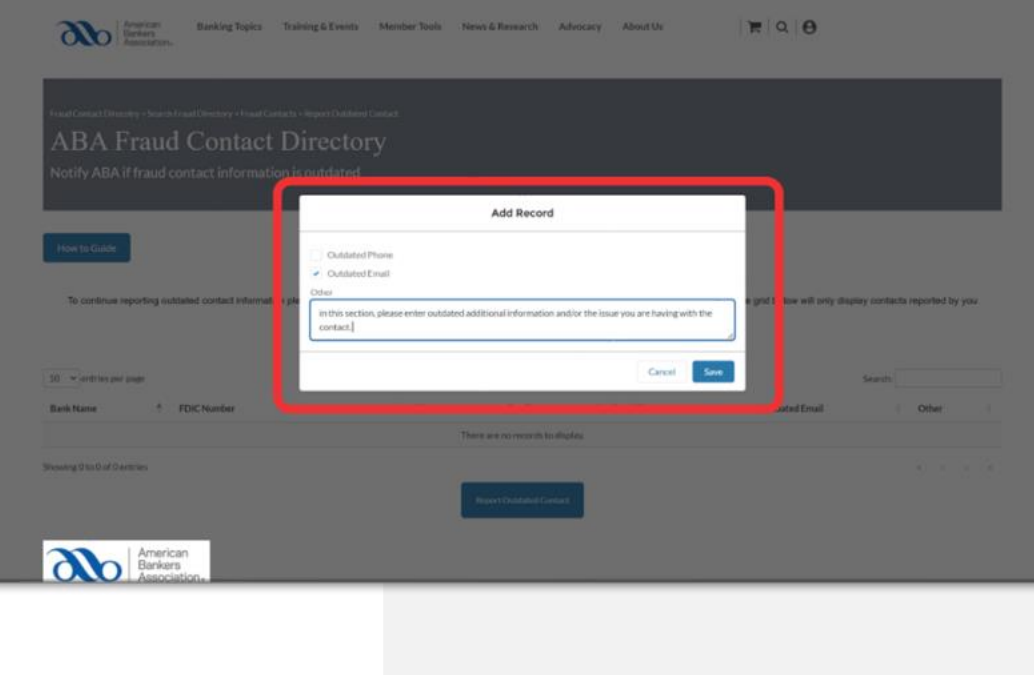

| American<br>Bankers                                                | Banking Topics      | Training & Events               | Member Tools                                                  | News & Research                                                                           | Advocacy                                         | About U                                                                                                    |                                                                            | <b>F</b> Q    | θ                                             |                 |                               |
|--------------------------------------------------------------------|---------------------|---------------------------------|---------------------------------------------------------------|-------------------------------------------------------------------------------------------|--------------------------------------------------|----------------------------------------------------------------------------------------------------|----------------------------------------------------------------------------|---------------|-----------------------------------------------|-----------------|-------------------------------|
| Association.                                                       |                     |                                 |                                                               |                                                                                           |                                                  |                                                                                                    |                                                                            |               |                                               |                 |                               |
|                                                                    |                     |                                 |                                                               |                                                                                           |                                                  |                                                                                                    |                                                                            |               |                                               |                 | _                             |
|                                                                    |                     |                                 |                                                               |                                                                                           |                                                  |                                                                                                    |                                                                            |               |                                               |                 |                               |
| Fraud Contact Direcotry > Search Frau                              |                     |                                 |                                                               |                                                                                           |                                                  |                                                                                                    |                                                                            |               |                                               |                 |                               |
| ABA Fraud                                                          | Contac              | t Directo                       | ry                                                            |                                                                                           |                                                  |                                                                                                    |                                                                            |               |                                               |                 |                               |
| Notify ABA if fraud con                                            | tact informat       | tion is outdated                |                                                               |                                                                                           |                                                  |                                                                                                    |                                                                            |               |                                               |                 |                               |
|                                                                    |                     |                                 |                                                               |                                                                                           |                                                  |                                                                                                    |                                                                            |               |                                               |                 |                               |
|                                                                    |                     |                                 |                                                               |                                                                                           |                                                  |                                                                                                    |                                                                            |               |                                               |                 |                               |
| Harris Calif                                                       |                     |                                 |                                                               |                                                                                           |                                                  |                                                                                                    |                                                                            |               |                                               |                 |                               |
| How to Guide                                                       |                     |                                 |                                                               |                                                                                           |                                                  |                                                                                                    |                                                                            |               |                                               |                 |                               |
|                                                                    |                     |                                 |                                                               |                                                                                           |                                                  |                                                                                                    |                                                                            |               |                                               |                 |                               |
|                                                                    |                     |                                 |                                                               |                                                                                           |                                                  |                                                                                                    |                                                                            |               |                                               |                 |                               |
| To continue reporting outdate                                      | ad contact informa  | ation please click *repo        | rt outdated contact".                                         | Upon submission AB                                                                        | A will review an                                 | d take the n                                                                                                    | ecessary action. T                                                         | he grid below | will only display                             | contacts report | ed by you                     |
| To continue reporting outdate                                      | ad contact informa  | ation please click *repo        | rt outdated contact".                                         | Upon submission AB                                                                        | A will review an                                 | d take the r                                                                                                    | acessary action. T                                                         | he grid below | will only display                             | contacts report | ed by you                     |
| To continue reporting outdate                                      | ad contact informa  | ation please click *repo        | rt outdated contact".                                         | Upon submission AB                                                                        | A will review an                                 | d take the r                                                                                                    | ecessary action. T                                                         | he grid below | will only display                             | contacts report | ed by you                     |
| To continue reporting outdate                                      | ad contact informa  | ation please click *repo        | rt outdated contact".                                         | Upon submission AB                                                                        | A will review an                                 | d take the r                                                                                                    | acessary action. T                                                         | he grid below | will only display                             | contacts report | ed by you                     |
| To continue reporting outdate                                      | EDIC .              | tion please click *repo         | rt outdated contact".                                         | Upon submission AB<br>Report Outdated O<br>Outdated                                       | A will review an                                 | d take the r                                                                                                    | acessary action. T                                                         | he grid below | will only display                             | contacts report | ed by you                     |
| 10 ventries per page                                               | FDIC<br>Number      | tion please click *repo<br>Name | rt outdated contact".<br>ne                                   | Upon submission AB<br>Report Outdated O<br>Outdated<br>Phone                              | A will review an<br>ontact<br>Outdated<br>Email  | d take the r                                                                                                    | acessary action. T<br>er                                                   | he grid below | will only display                             | contacts report | ed by you                     |
| 10 v entries per page Bank Name American Bankers Association       | FDIC<br>Number      | Name Phor                       | rt outdated contact".<br>ne   Email                           | Upon submission AB<br>Report Outdated O<br>Outdated<br>Phone                              | A will review an<br>ontact<br>Outdated<br>Email  | d take the r                                                                                                    | ecessary action. T<br>er<br>ils section, please en                         | he grid below | will only display - Se                        | contacts report | ed by you                     |
| 10 v entries per page Bank Name American Bankers Association (ABA) | FDIC<br>Number<br>1 | Name  Phor FedNow 111111        | rt outdated contact".<br>ne () Email ()<br>1111 mail@mail.com | Upon submission AB<br>Report Outdated O<br>Outdated Phone 0                               | A will review an<br>contact<br>Outdated<br>Email | d take the r<br>Other<br>in t<br>have                                                                                                    | er<br>er vith the contact.                                                 | he grid below | will only display<br>Se<br>ditional informati | contacts report | ed by you                     |
| 10 vertries per page Bank Name American Bankers Association (ABA)  | FDIC<br>Number<br>1 | Name  Phor FedNow 111111        | rt outdated contact".<br>ie   Email  Mail@mail.com            | Vpon submission AB Report Outdated Outdated Phone n                                       | A will review an<br>ontact<br>Outdated<br>Email  | d take the r<br>d Oth<br>in t<br>hav                                                                                                    | er<br>er<br>is section, please en<br>ing with the contact.                 | he grid below | will only display<br>Se                       | contacts report | ed by you                     |
| 10 ventries per page Bank Name American Bankers Association (ABA)  | FDIC<br>Number      | Name  Phor PedNow Test          | rt outdated contact".<br>ne () Email ()<br>1111 mail@mail.com | Upon submission AB<br>Report Outdated O<br>Outdated Phone 0                               | A will review an<br>ontact<br>Outdated<br>Email  | d take the r<br>Otl                                                                                                    | er<br>er<br>is section, please er<br>ing with the contact.                 | he grid below | will only display .<br>Se                     | contacts report | ed by you<br>e<br>ue you are  |
| 10 continue reporting outdate                                      | FDIC Number         | Name  Phor FedNow 111111        | rt outdated contact".<br>ne () Email ()<br>1111 mail@mail.com | Upon submission AB Report Outdated C Outdated  Phone n Report Outdated C                  | Outdated<br>Email                                | Ø Other and the second second seco | ecessary action. T<br>er<br>is section. please er<br>ng with the contact.  | he grid below | will only display .<br>Se                     | contacts report | ed by you<br>e<br>sue you are |
| 10 continue reporting outdate                                      | FDIC Number         | Name 0 Phor<br>FedNow 111111    | ie e Email e<br>1111 mail@mail.com                            | Upon submission AB Report Outdated Outdated Phone n Report Outdated Report Outdated       | Outdated<br>Email                                | d take the n                                                                                                    | ecessary action. T<br>er<br>is section. please er<br>ng with the contact.  | he grid below | set will only display                         | contacts report | ed by you<br>e<br>aue you are |
| 10 ventrius reporting outdats                                      | FDIC<br>Number      | Name  Phor PedNow 111111        | rt outdated contact".                                         | Upon submission AB Report Outdated ( Outdated Phone n Report Outdated ( Report Outdated ( | Outdated<br>Email                                | Otl                                                                                                    | ecessary action. T<br>er<br>ils section, please en<br>ng with the contact. | he grid below | vill only display<br>Se                       | contacts report | ed by you                     |